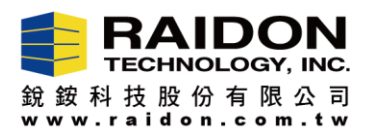

## SR4-SB3/WBS3+/GR5630-SB3+/-WBS3 Firmware Upgrade Procedure

## 產品韌體更新步驟

1. GUI Installation (RAIDGuide Manager) Installation Procedure – GUI 軟體的安裝步驟:

Step 1.1 Please decompress the ".rar" file thru Win OS. 將 39xRAIDManagerWin\_JMicron\_0.09.76.zip 解壓縮。

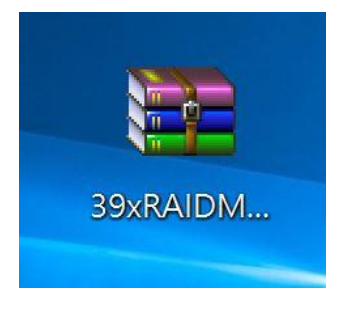

Step 1.2 After decompression, we will see below iCon for 39xRAIDManagerWin\_JMicron\_0.09.76. 將解壓縮後的目錄 39xRAIDManagerWin\_JMicron\_0.09.76 如下圖所示。

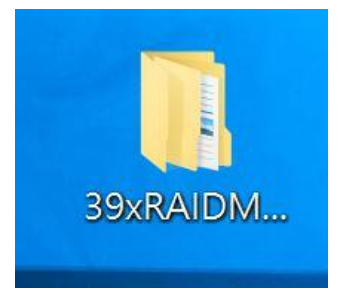

Step 1.3 Please click it, and select "setup".

進入 39xRAIDManagerWin\_JMicron\_0.09.76 目錄中,選擇"setup"按下滑鼠左鍵 2 下 後開始進行安裝

| 名稱 ^          | 修改日期               | 類型  |
|---------------|--------------------|-----|
| 📕 Application | 2016/10/6 上午 11:11 | 檔案員 |
| 🔜 setup       | 2016/8/8 上午 08:44  | 應用利 |
| 💭 setup       | 2016/10/6 上午 09:53 | 組態言 |
| SetupCHS.dll  | 2016/8/8 上午 08:44  | 應用利 |
| SetupCHT.dll  | 2016/8/8 上午 08:44  | 應用種 |
| SetupENU.dll  | 2016/8/8 上午 08:44  | 應用利 |
| SetupJPN.dll  | 2016/8/8 上午 08:44  | 應用利 |

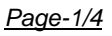

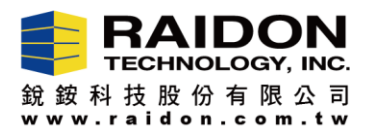

Step 1.4 Please start installing the GUI Utility (JMicron HW RAID Manager).

進入安裝畫面後,開始安裝 GUI 軟體。

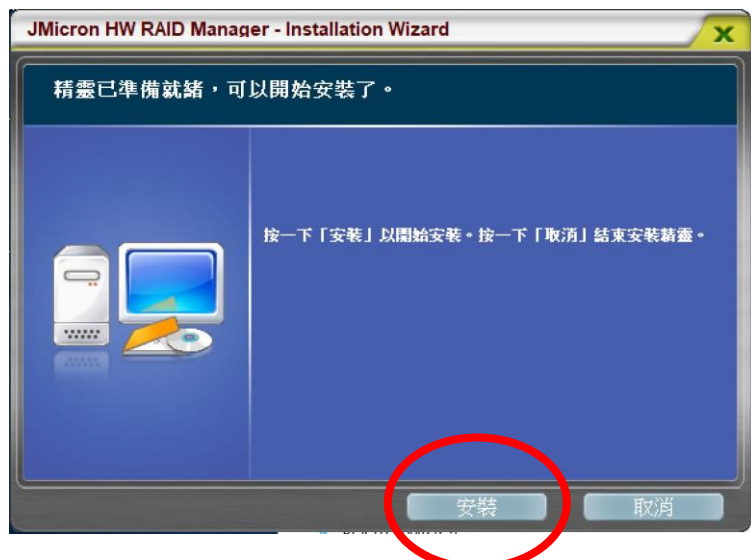

Step 1.5 Please click "Complete" after GUI is well installed. 安裝完成後按"完成"。

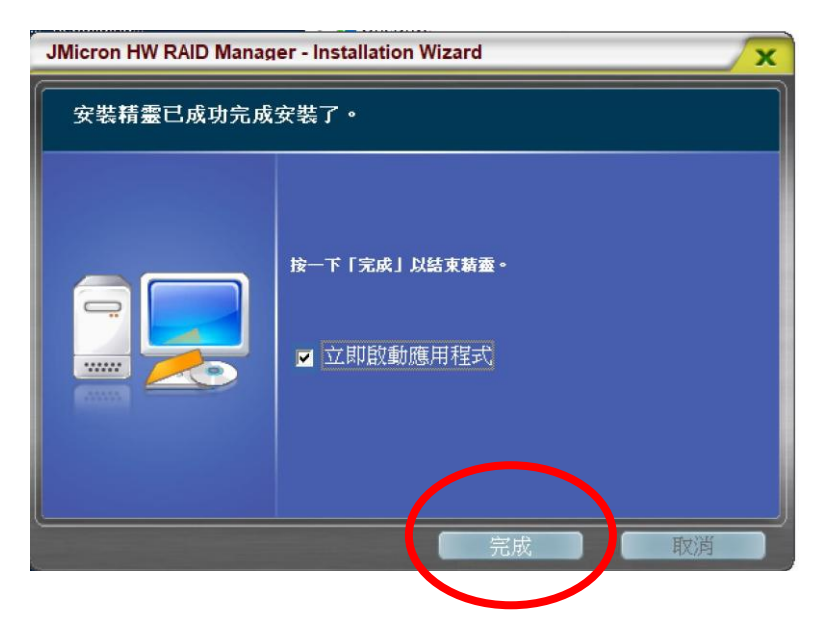

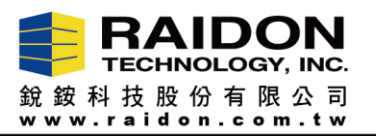

- - Step 2.1 Please click the iCON. 開啟 GUI 軟體。

|   | RAID組和硬碟資訊                                                         |                                                                   |                                                             |        |
|---|--------------------------------------------------------------------|-------------------------------------------------------------------|-------------------------------------------------------------|--------|
|   | ○ 2012 注制器 1<br>P0: WDC WD10EF<br>P1: WDC WD10EF<br>P2: WDC WD10EF | WDC WD10EFRX-68FYTN<br>WDC WD10EFRX-68FYTN<br>WDC WD10EFRX-68FYTN | 控制器資訊 [1] 931.50 GB 931.50 GB 931.50 GB 931.50 GB 931.50 GB |        |
| 1 |                                                                    |                                                                   |                                                             | 🔎 MAYA |
|   | -                                                                  | 硬碟1<br>931.50 GB                                                  | 未釋放<br>931.50 GB                                            |        |
|   |                                                                    | 硬碟2<br>931.50 GB                                                  | 未釋放<br>931.50 GB                                            |        |
|   |                                                                    | 硬碟3<br>931.50 GB                                                  | 未釋放<br>931.50 GB                                            |        |
|   | 4 <u> </u>                                                         |                                                                   |                                                             |        |

Step 2.2 Please click "Advanced Mode". 選擇 "Advanced Mode" 及下圖紅色圖選處後,會出現如下畫面。

|        |              |                |    | 0 |
|--------|--------------|----------------|----|---|
|        | 韌體版本資訊       |                |    | _ |
|        |              | 控制器 1: 親體版本資訊  |    |   |
|        | 1. 產品名稱      | HARDWARE RAID  |    |   |
| 6      | 2. 創體版本      | V0.962 [7/17]  |    |   |
|        | 3. 製造商       | EXTERNAL 4 BAY |    |   |
| S.     | 4. Flash 數目  | 1              |    |   |
| (0000/ |              | [              |    |   |
| N.S.   | 1517#88 B2 - |                |    |   |
| (/*÷   |              |                | 更新 |   |
|        |              |                |    |   |
|        |              |                |    |   |
|        |              |                |    |   |
|        |              |                |    |   |

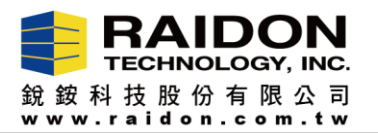

Step 2.3 Please click "Explore", and then "Upgrade".

選擇"瀏覽", 選擇 firmware 放置位置後按"更新",進行 Firmware 更新作業。

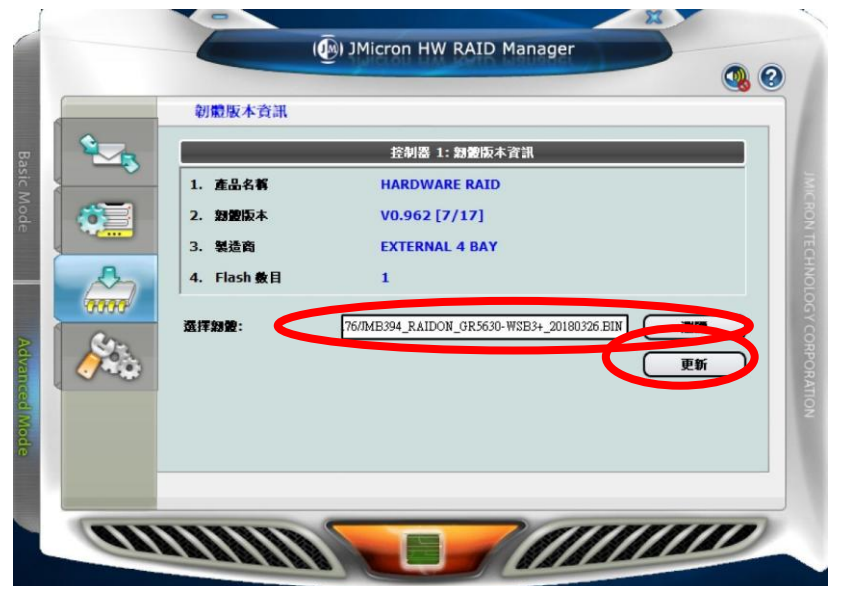

- Step 2.4 After completing the FW upgrade, please turn off the power of your SR4/GR5630 product for 30 seconds, and then turn its power back.
  - You could start using your SR4-GR5630 product now.

更新完成後,請將 SR4-SB3 關機 30 秒後,再重新開啟;開機完成即會看到如下更新完成的資訊 (紅色圈選處)

| 1             |           | ( ) JMicron HW RAID Manager                               | 2 |
|---------------|-----------|-----------------------------------------------------------|---|
|               |           | 朝撒版本資訊                                                    |   |
| B             |           | 控制器 1: 歸變版本資訊                                             |   |
| isic N        |           | 1. 產品名稱 HARDWARE RAID                                     |   |
| Aode          | <b>6</b>  | 2. 親慶阪本 V0.965 [3/26]                                     |   |
|               |           | 3. 製造商 EXTERNAL 4 BAY                                     |   |
|               | 2         | 4. Flash 數目                                               |   |
| Advanced Mode |           | 强择翻骰: 76/IME394_RAIDON_GR5630-WSE3+_20180326 EIN 選覽<br>更新 |   |
|               | <u>en</u> |                                                           |   |

Step 2.5 You have completely done your FW upgrade - 確認版本己更新, 即完成更新作業 <u>Page-4/4</u>